## **1. AFFICHER L'ONGLET DESSIN**

- Cliquez-droit un ruban d'outils puis sélectionnez Personnaliser le ruban...

- Activez la case **Dessin** dans le volet droit de la fenêtre.

⇒ Le ruban d'outils **Dessin** est affiché à l'écran :

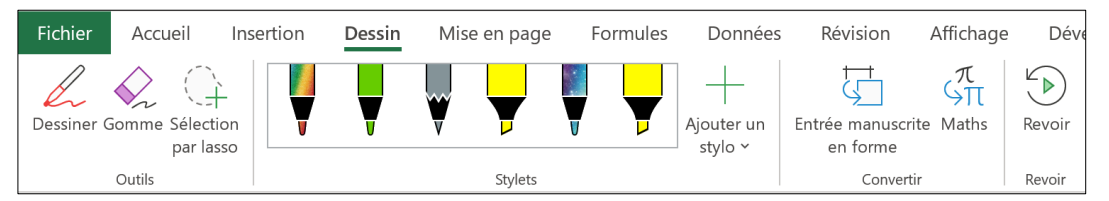

Dessiner

## 2. TRACER UN DESSIN

- Activez l'onglet Dessin.
- Cliquez sur l'outil Dessiner.
- Sélectionnez l'outil à utiliser dans la zone **Stylets** puis paramétrez l'épaisseur, la couleur ou un effet en cliquant le bouton déroulant de l'outil.
- Cliquez-glissez la souris sur le document pour tracer un trait.
- Fermez l'outil en désactivant l'outil Dessiner.

## 3. SUPPRIMER UN DESSIN

- Sélectionner l'objet en le cliquant ou en le sélectionnant avec l'outil **Sélection par lasso** puis appuyez sur la touche **[Suppr]**.

Ou :

- Cliquer sur l'outil Gomme puis cliquez le dessin à effacer.

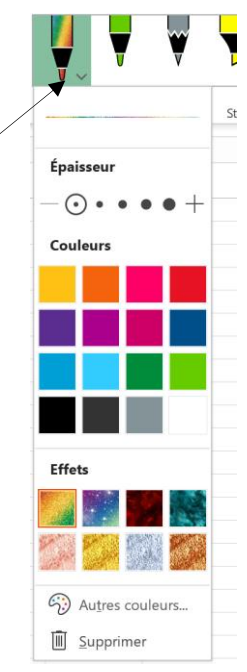

Sélection par lasso

Gomme